## Merge - How to Add Flag

Last Modified on 03/07/2022 10:35 am EST

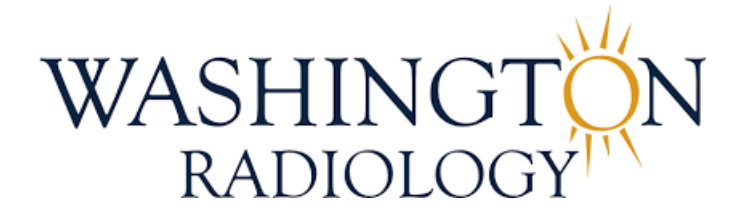

## Merge - How to Add/Remove Flag

How to add or remove a flag to a patient in Merge RIS

- 1. Pull up patient in Merge RIS
- 2. From the Schedule Tab, double-click on the accession that you will be adding the flag to
- 3. From the Patient Files: Demographics window, click on white flag icon located on the lower, right-hand corner of the screen

| Patient                                                                                    | Files: Demograpi                  | hics                |                                                                     |                                    |              |                                                           |              |            |                   |                    |
|--------------------------------------------------------------------------------------------|-----------------------------------|---------------------|---------------------------------------------------------------------|------------------------------------|--------------|-----------------------------------------------------------|--------------|------------|-------------------|--------------------|
| TEST,                                                                                      | 2                                 |                     |                                                                     | 11/2                               | 9/1976 45 yo |                                                           |              |            |                   |                    |
| Demograph                                                                                  | ics Patient Details F             | Policies Visit Info | Exam De                                                             | tails Labs Film                    | Audit Trail  |                                                           |              |            |                   |                    |
| SSN<br>Last<br>Name *<br>Alias<br>Gender<br>Primary<br>Physician                           | TEST                              | <br> <br>  ))       | Jacket<br>Number<br>First<br>Name*<br>DOB *<br>(MM/dd/yyyy)<br>Race | 059706<br>2<br>11/29/1976<br>White |              | PMIS No.<br>Middle<br>Name<br>Suffix<br>Marital<br>Status | 0100647262   | v<br>v     |                   |                    |
| Address1                                                                                   | 3020 williams drive               |                     | _                                                                   |                                    |              | Address 2                                                 | UNIT 525     |            |                   |                    |
| Zip Code                                                                                   | 22031                             |                     | City                                                                | FAIRFAX                            |              | State/<br>Province                                        | Virginia     | ~          |                   |                    |
| County                                                                                     |                                   |                     | Country                                                             | United States                      | $\checkmark$ | Email                                                     | andrea.kelle | nberger@wa | Declined<br>Email | Declined<br>Portal |
| Home<br>Phone<br>Mobile<br>Phone                                                           | (703) 280-0000<br>(703) 280-0000  |                     | Work Phone<br>Alternate<br>Phone                                    |                                    |              | Fax<br>Number<br>Notification<br>Method                   | Email        | ~          |                   |                    |
| Patient<br>Balance                                                                         | \$0.00                            |                     | Collection<br>Balance                                               |                                    |              |                                                           |              |            |                   |                    |
| Employer                                                                                   | NIH                               |                     |                                                                     | Û                                  |              | Status                                                    |              | ~          |                   |                    |
|                                                                                            |                                   |                     |                                                                     |                                    |              | Employer<br>Phone                                         |              |            |                   |                    |
| Student<br>Status                                                                          | ~                                 |                     | School                                                              |                                    |              | Consent                                                   | No 🗸         | Date       |                   |                    |
| Date of<br>Death                                                                           |                                   |                     | Cause of<br>Death                                                   |                                    |              | Notice of<br>Privacy                                      | No 🗸         | Date       |                   |                    |
| Emergency<br>Contact                                                                       | JIM SMITH-HUSBAND<br>301-493-3333 |                     |                                                                     |                                    |              |                                                           |              |            |                   |                    |
| EXTERNAL IDS SUMMARY OF CARE CLINICAL SUMMARY APPOINTMENT DETAILS EDUCATION PATIENT PORTAL |                                   |                     |                                                                     |                                    |              |                                                           |              |            |                   |                    |
|                                                                                            |                                   |                     | BACK                                                                | IEXT COMPLETE                      | CANCEL       |                                                           |              |            | a 🖪 🌞             | E P 🐔 🛽            |

4. The Patient Flag Search window will populate, select/deselect options as necessary

| Pati        | Patient Flag Search             |                              |                              |                          |         |            |  |  |
|-------------|---------------------------------|------------------------------|------------------------------|--------------------------|---------|------------|--|--|
| F<br>S<br>F | iag N<br>earc<br>iag            | ame<br>h Results<br>Fla      | Description Re               | lected Items<br>stricted | Туре    | SEARCH     |  |  |
|             |                                 | ELECTRONIC ORDER             | ELECTRONIC ORDER IN QUEUE    | No                       | Visit   |            |  |  |
|             |                                 | Mammo Overdue Message Left   | Vammo Overdue Message Left   | No                       | Patient | <b>7</b>   |  |  |
|             |                                 | ESTIMATE ON FILE             | SEE ONBASE FOR ESTIMATE      | No                       | Visit   |            |  |  |
|             |                                 | FALL RISK PT                 | FALL RISK PT                 | No                       | Patient |            |  |  |
|             |                                 | HIGH IMPORTANCE SEE COMMENTS | HIGH IMPORTANCE SEE COMMENTS | No                       | Patient | $\bigcirc$ |  |  |
|             | Insurance Verification Required |                              | nsurance not validated       | No                       | Visit   | <b>1</b>   |  |  |
|             |                                 |                              |                              |                          |         |            |  |  |
|             |                                 |                              | COMPLETE CANCEL              |                          |         | 0          |  |  |

5. Click COMPLETE

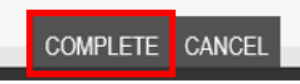

6. Selected flags will appear by patient name on most screens in Merge RIS

| Work Queue   | Schedule       | Check In/Out       | Tech Entry            | Patient File | Dictation | Transcription | Report Rev |
|--------------|----------------|--------------------|-----------------------|--------------|-----------|---------------|------------|
| Patient Name |                | 9                  | TEST, 2               |              |           |               | ~ 7        |
| PMIS         | 010064         | 7262               |                       | Jacket       | 8         | 059706        |            |
| Privacy      | No             |                    |                       | Date         |           |               |            |
| Address      | 3020 wi        | lliams drive, FAIR | FAX, Virginia 22      | 031          |           |               |            |
| Phone        | (703) 28       | 30-0000            |                       | Age          |           | 45 yo         |            |
| Email        | andrea.        | kellenberger@wa    | shingtonradiolog      | y.com        |           |               |            |
| Status       | Date           | Exa                | m                     |              |           | Loc.          |            |
| Cancel       | 07/05/20       | 22 3:00 PM MA      | MMO 3D SCREE          | ENING        |           | 2141K         |            |
| Cancel       | 02/07/20<br>AM | 22 10:00 CT<br>CO  | ABDOMEN AND<br>NTRAST | PELVIS WITH  |           | 2141K         | ^          |

NOTE: Electronic Order flag will ONLY display on the Patient File tab

| Patient Name   | TEST, 2              | <b>**</b>   |                          |        |
|----------------|----------------------|-------------|--------------------------|--------|
| Privacy Notice | No D                 | ate         |                          |        |
| Address        | 3020 williams drive, | FAIRFAX, Vi | rginia 22031             |        |
| Phone          | (703) 280-0000 Fa    | ax Email    | andrea.kellenberger@wash | ningto |
| Status         | Date                 |             | Jacket                   |        |
| Cancel         | 07/05/20             | 022 3:00 PM | 050706                   |        |
| Cancel         | 02/07/20             | 22 10:00 AM | 059706                   |        |
| Cancel         | 10/11/20             | 21 10:30 AM | 059706                   |        |
| Cancel         | 08/18/20             | 21 3:10 PM  | 059706                   |        |
| Cancel         | 07/20/20             | 021 9.00 AM | 059706                   |        |

## EDITED: 03/07/2022